## Oppgradering av programvare til JUICI versjon 6

• Gå til <u>https://bit.ly/bytteut</u> eller <u>scann QR-koden under</u>. Her finner du ny programvare, versjon 6 (<u>Package-P4-JDE-PH4-v6</u>).

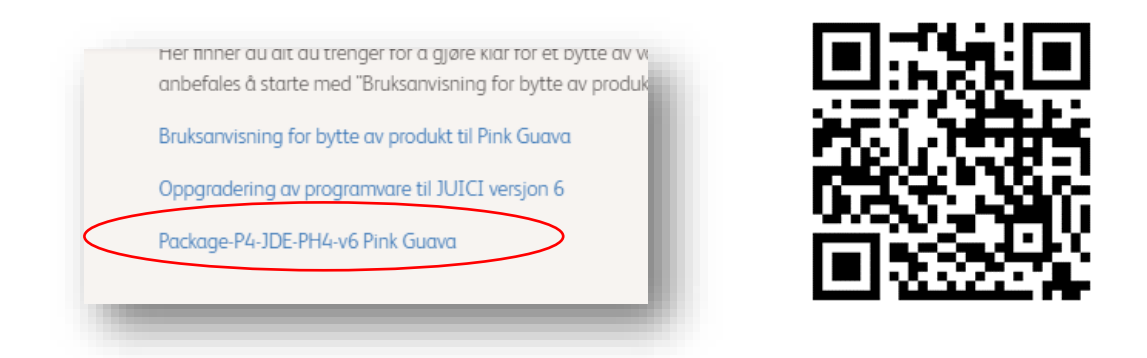

• Klikk på filnavnet. Da starter nedlastingen til maskinen din. Når nedlastingen er fullført klikker du en gang til, slik at pakken åpner.

| Name                               | Туре        |
|------------------------------------|-------------|
| 📙 Package-P4-JDE-PH4-v6 Pink Guava | File folder |
|                                    | _           |

• Høyreklikk og velg «Åpne/Open». Du vil nå få opp dette bildet:

| LOST.DIRFile folderPackage-P4-JDE-PH4-v6File folder |
|-----------------------------------------------------|
| Package-P4-JDE-PH4-v6 File folder                   |
|                                                     |

- Marker de to mappene («LOST.DIR» og «Package-P4....»), høyreklikk og velg «Kopier/Copy»
- Lim disse mappene inn på en tom USB-pinne. Det må ikke være annet innhold på USB'en.
- Mappene må legges i roten, dvs ikke inn i en ny mappe, ellers vil dispenseren ikke kunne lese innholdet

• USB'en skal nå se slik ut – ikke pakk ut filene som ligger i «Package…» eller «Lost.dir»

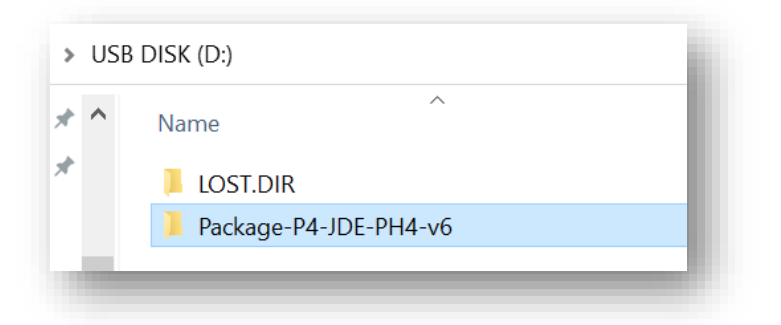

- Sett USB'en i USB-porten på juicemaskinen (se under for plassering av USB-port og serviceknapp).
- Hold inne serviceknappen i 2-3 sekunder til tastatur kommer i display
- Tast inn kode «<u>4567»</u>

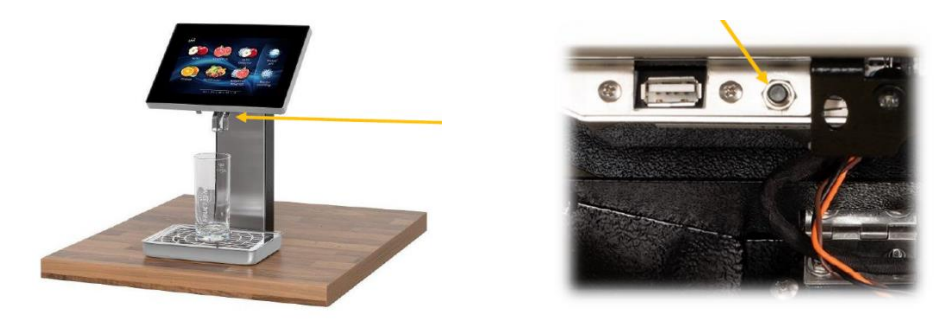

Serviceknappen og USB-porten til **JUICI Tower** finnes under skjermen. Press sammen de to låsehendlene, og løft opp skjermen.

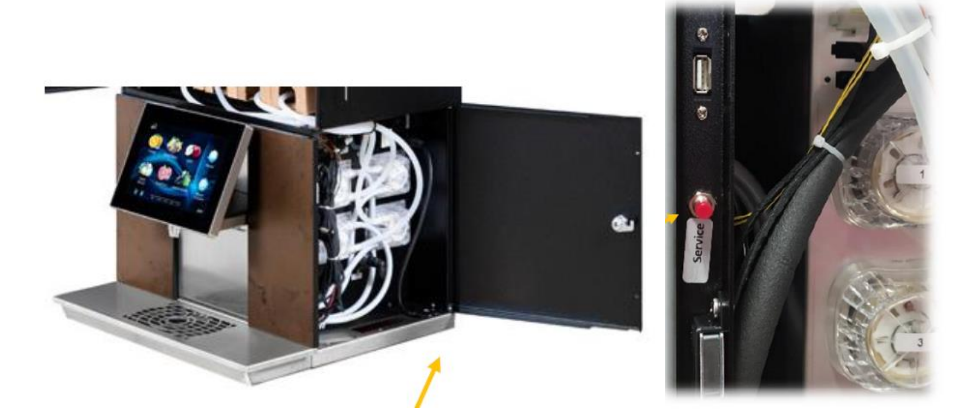

Serviceknappen og USB-porten til <u>JUICI Tabletop</u> finnes i dørkarmen på høyre side av dispenseren.

- Gå til Software & UI Update
- Velg <u>USB Update</u> og trykk på <u>OK</u>

| PSTaptic        | USB Update                                        | Refresh USB Disk         |
|-----------------|---------------------------------------------------|--------------------------|
| Software Update | Package-P4-JDE-PH4-v6                             | Screen Size = 1280 X 800 |
| Current Version | To Be Updated Type To Be Installed                |                          |
| 😌 USB Update    | System Julici_1.0.48.0_intl                       | Julici_1.0.41.0_intl     |
|                 | Refresh                                           | The second second        |
|                 | Finished                                          | PLOTA DOLLAR THE         |
|                 |                                                   | 1.0.69.601               |
|                 | Cancel OK                                         | 1.2.35.602               |
|                 | VES VP_GN_J 1.0.61.0                              | 1.0.55.0                 |
|                 | ✓ YES PSCritica 1.0.54.0                          | 1.0.51.601               |
|                 | UI Template Package-P4-JDE-PH4-v6                 | Package P4-JDE-PH4+v3    |
| EXIT            | Activation Date : Apr 26. 2021 Update Immediately | Judan                    |

• Velg Update Immediately og trykk på Update

| 🗹 Ul Temp | late            | Package-P4-JDE-PH4-v6 | Package-P4-JDE-PH4-v3 |
|-----------|-----------------|-----------------------|-----------------------|
| ✓ YES     | PSCritica       | 1.0.54.0              | 1.0.51.601            |
| ✓ YES     | VP_GN_J<br>uici | 1.0.61.0              | 1.0.55.0              |
| YES       | Taptic3         | 1.2.39.602            | 1.2.35.602            |
| VES       | Updater         | 1.0.71.0              | 1.0.69.601            |
|           |                 |                       |                       |
|           |                 |                       |                       |

Dispenseren vil nå oppgradere programvaren. Dette tar ca 1 minutt. Når dispenseren er ferdig vil drikkevalg/startmenyen vises i displayet, og USB'en kan fjernes.

## TRENGER du assistanse?

Ring Technical Help Desk på telefon 800 800 15 (mandag-fredag 8-16). Alternativt kan du sende en mail til servicenorge@jdecoffee.com